ESET Remote Administrator kézikönyv

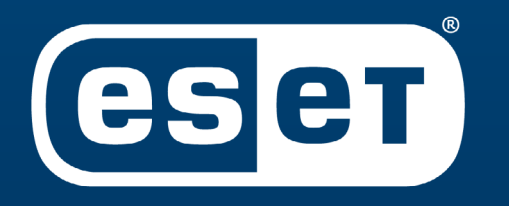

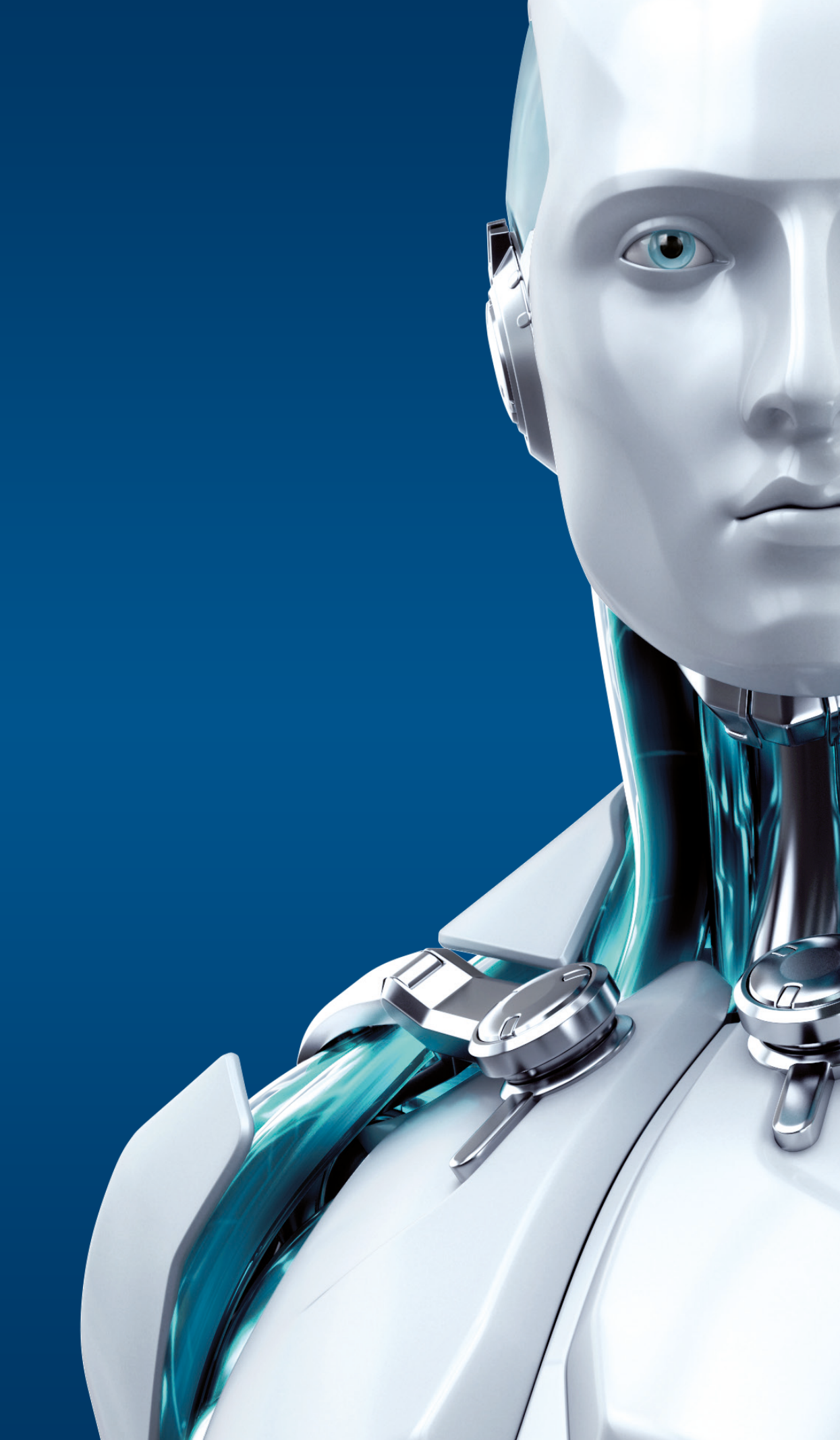

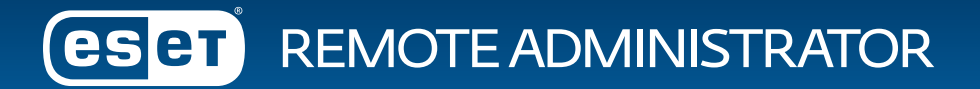

# **Tartalomjegyzék**

| A távadminisztrációs rendszer                              | 2  |
|------------------------------------------------------------|----|
| A távadminisztrációs rendszer részei                       | 2  |
| Elektronikus licenc                                        | 4  |
| A távadminisztrációs rendszer telepítése, előkövetelményei | 4  |
| Licencek kezelése                                          | 6  |
| Számítógépek felderítése                                   | 7  |
| Remote Administrator Agent telepítése                      | 9  |
| Agent policy módosítása                                    | 10 |
| Agent telepítése távtelepítéssel                           | 11 |
| Agent telepítése Live Installer segítségével               | 12 |
| Távtelepítés kliensre                                      | 13 |
| Csoportkezelés                                             | 17 |
| Statikus csoportok                                         |    |
| Dinamikus csoportok                                        | 19 |
| Policy-k kezelése                                          | 21 |
| Tükrözés beállítása                                        | 24 |
| Események, feladatok, automatizálás                        | 26 |
| Feladatok                                                  | 26 |
| Triggerek                                                  | 27 |
| Automatizálás                                              | 29 |
| Értesítések                                                |    |
| Riportok                                                   |    |
| További információk                                        |    |

# A távadminisztrációs rendszer

Az ESET Remote Administrator program az ESET vállalati végpontvédelmek és szervervédelmek központi menedzsment programja. Segítségével egyetlen webes felületen áttekinthető a teljes hálózatának biztonsága, telepíthetők, eltávolíthatók és konfigurálhatók a végpontok biztonsági szoftverei, és részletesen automatizálható módon kezelhetők az esetlegesen felmerülő problémák.

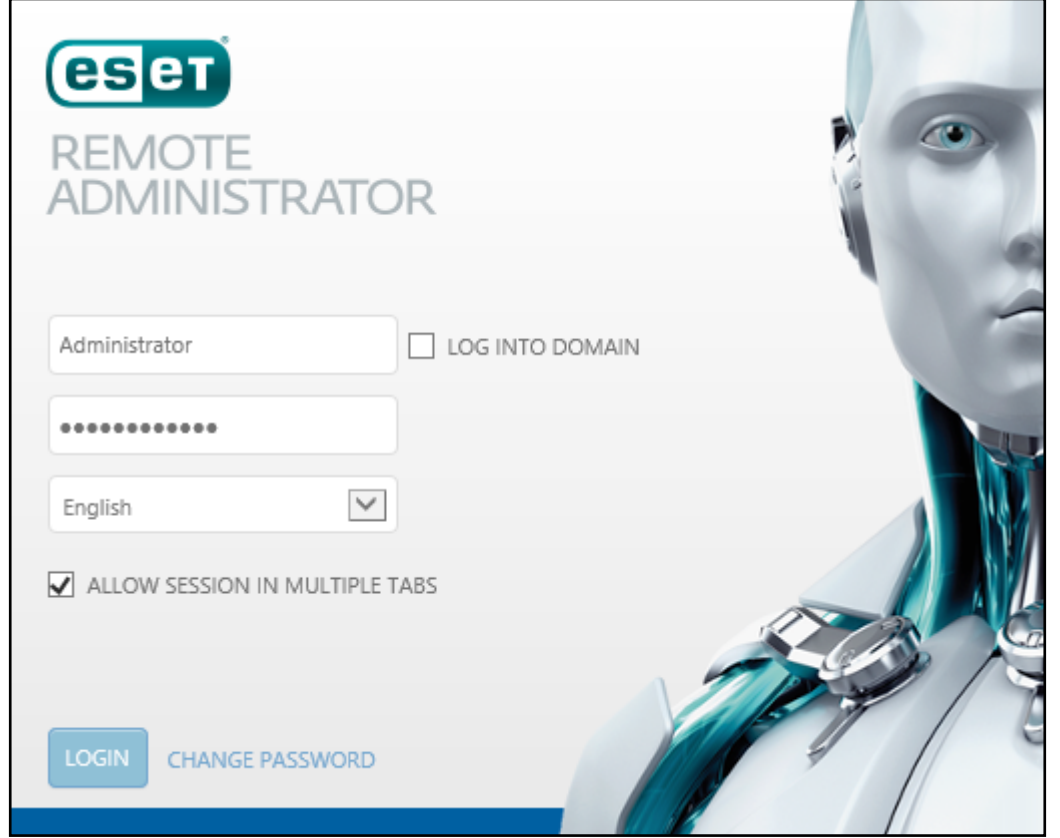

# A távadminisztrációs rendszer részei

A távadminisztrációs program struktúrájának központi része az **ESET Remote Administrator Server** (röviden ERAS), amely egy szolgáltatásként fut a szerveren. Ezzel áll összeköttetésben az **ESET Remote Administrator Web Console**, amely egy bárhonnan indítható webes konzol, ezen a felületen végezhető el a védelemmel kapcsolatos bármely feladat. Minden olyan számítógépre, amelyet központilag szeretnénk kezelni, szükséges feltelepíteni az **ESET Remote Administrator Administrator Agent** programot.

Ez a szolgáltatás végzi a kommunikációt az adott kliensen telepített végpontvédelemmel, ez továbbítja a klienssel kapcsolatos információkat és eseményeket a távadminisztrációs szerver felé és ez hajtatja végre a szerveren létrehozott feladatokat és módosításokat a klienseken. Tulajdonképpen tekinthető egyfajta lokálisan telepített, leegyszerűsített távadminisztrációs szervernek. Azáltal, hogy lokálisan tárolja a kliensekre vonatkozó policy-ket (házirendeket), csoportbeállításokat és az adott eseményekre beállított automatikusan futtatandó feladatokat, a kliens gépek távadminisztrációja offline állapotban is aktív marad.

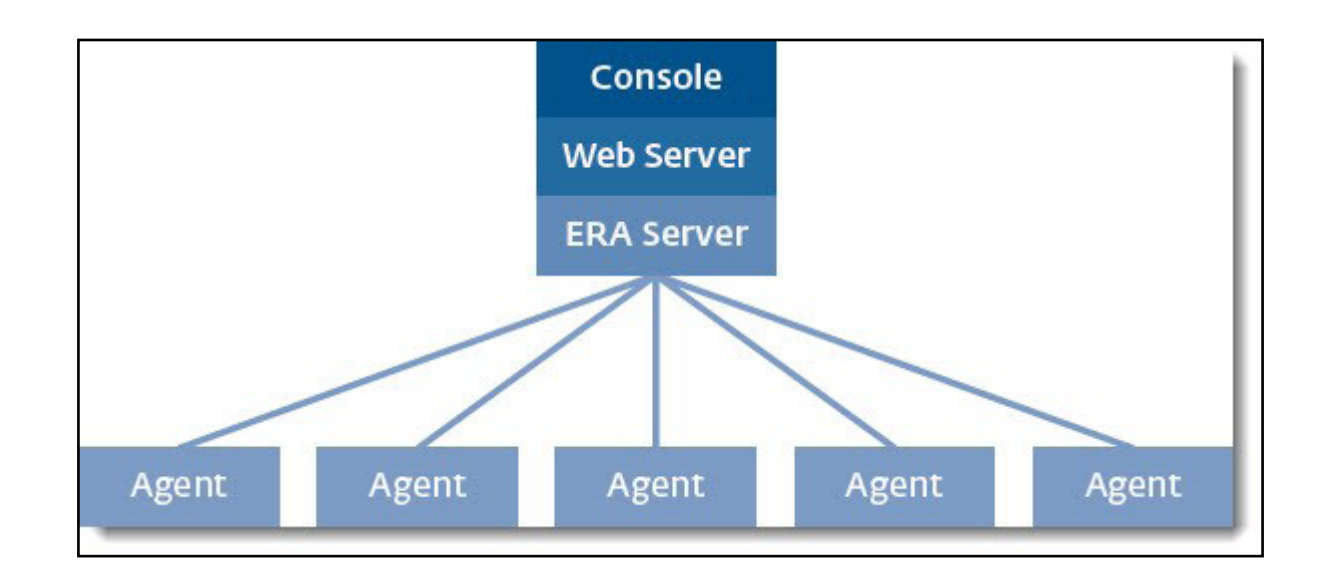

A távadminisztrációs struktúra további komponensei a webes konzol felületét biztosító **Apache Tomcat Server**, a kliensek adatbázisát kezelő **Microsoft SQL Server Express**, a hálózaton található védelem nélküli kliensek felderítését végző **Rogue Detection Sensor** és az opcionálisan telepíthető, a távadminisztrációs szerver felé irányuló kommunikációt összefogó és ezáltal minimalizáló **Remote Administrator Proxy**. Ez a proxy nem összekeverendő az **Apache HTTP Proxy-val**, amely a vírusdefiníció adatbázis tükrözését valósítja meg http protokollon keresztül. A **Mobil Device Connector** szintén opcionálisan telepíthető, az Android-os okoseszközök védelmét ellátó ESET Endpoint Security for Android programok központi kezeléséhez szükséges.

## **Elektronikus licenc**

A vásárlás vagy a próbalicenc igénylése után kapott elektronikus licenclevél tartalmazza a távadminisztrációs rendszer használatához szükséges **licenckulcsát**. Ez a kulcs hordozza magában a központilag menedzselhető kliensek maximális számát és típusát, illetve a licenc érvényességi idejét. A licenc kezelése és az azzal kapcsolatos teendők (vagy akár a kezelésének delegálása) az ESET új webes felületén, az **ESET Licence Administrator** oldalon tehetők meg.

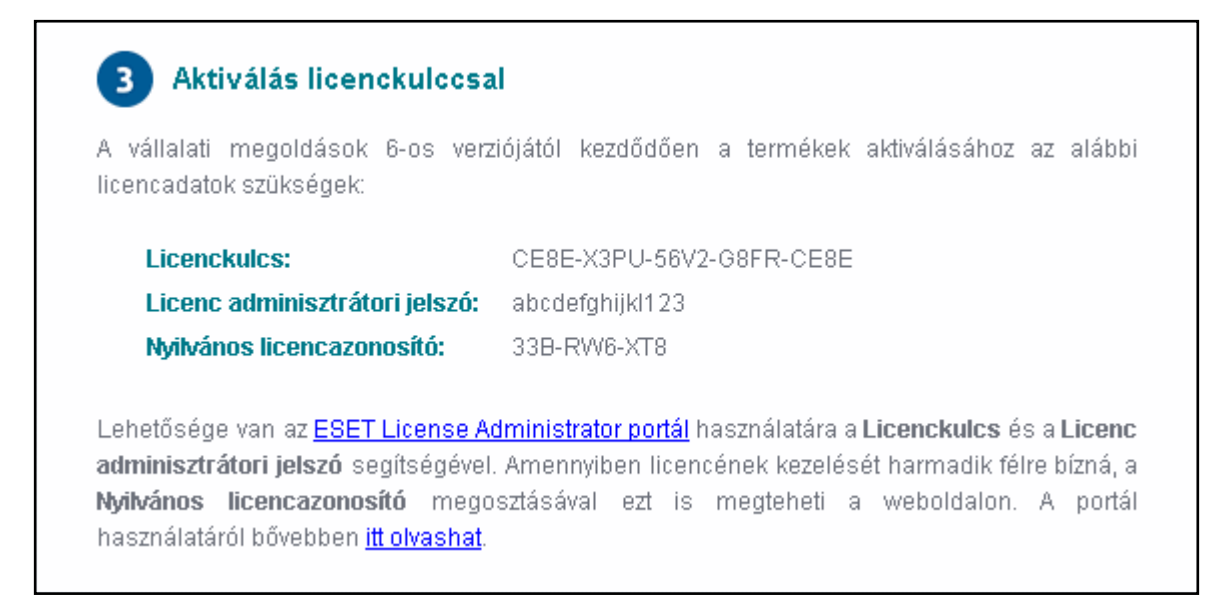

## A távadminisztrációs rendszer telepítése, előkövetelményei

A központi menedzsment rendszer az összes komponensével telepíthető egyszerre, egyetlen telepítő futtatásával, vagy telepíthető akár komponensenként is, amennyiben a rendszer bizonyos részeit már korábban telepítette, vagy rendelkezik saját MySQL vagy MS SQL adatbázis szerverrel és azt kívánja használni az automatikusan települő helyett.

A sikeres telepítéshez szükséges három további program megléte a szerveren, a **.Net 3.5**-ös keretrendszer, a **Java Runtime Environment** legfrissebb verziója a webes felület működéséhez, illetve a **WinPcap** program a hálózaton található védtelen eszközök felderítéséhez. Utóbbi kettőt a gyártó honlapjáról töltheti le (a telepítőből néhány kattintással elérhető), míg a .Net keretrendszert a Szerepkörök és szolgáltatások hozzáadása varázsló segítségével telepítheti a szerveren.

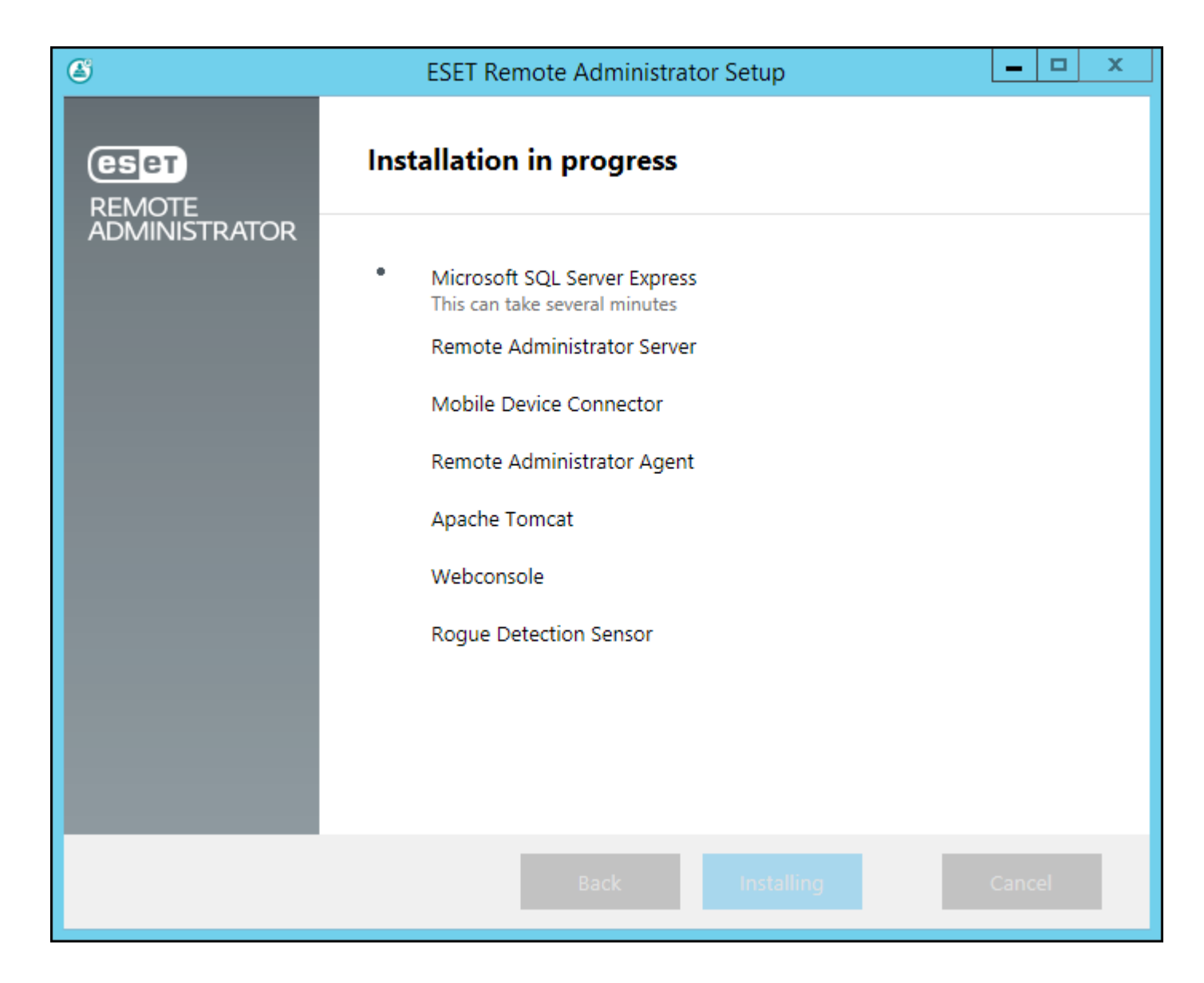

A Mobile Device Connector-t abban az esetben szükséges telepítenie, ha az ESET Endpoint Security programokat Android rendszeren működő eszközök esetén is szeretné központilag kezelni.

A legelső lépésben kiválasztható Remote Administrator Proxy-t csak nagy hálózatok vagy több telephely esetén érdemes telepíteni a távadminisztrációs program hálózati forgalmának csökkentéséhez.

A telepítés során megadható a licenclevélben megkapott Licenckulcs, de azt később is hozzá lehet adni a távadminisztrációs programhoz.

### Licencek kezelése

A telepítés befejeztével már csatlakozhatunk is a távadminisztrációs szerverhez a webes felületen. Amennyiben nem adott meg licenckulcsot a telepítés során, ezt megteheti az **Admin** (szerszámosláda ikon) **→ Licence Management** részen az **ADD LICENSES** gombra kattintva. Ezt követően ugyanitt követhető nyomon, hogy hány licenc került felhasználásra a hálózaton.

| eser | REMOTE ADMIN               | ISTRATOR             |                                    |        |                        | Computer Name | ⊻           | ٩ ?                  | ADMINISTRATOR C+>9 MIN       |
|------|----------------------------|----------------------|------------------------------------|--------|------------------------|---------------|-------------|----------------------|------------------------------|
| Ø    | Admin                      | License Managem      | ent                                |        |                        |               |             |                      |                              |
| ₿    | Dynamic Group<br>Templates | PUBLIC ID            | PRODUCT NAME                       | STATUS | ONLINE ACTIVATED SEATS | OFFLINE SEATS | TOTAL SEATS | EXPIRES              | OWNER NAME                   |
| •    | Groups                     | 33B-MHW-H97          | ESET Endpoint Security for Windows | ✓      | 6                      | 0             | 100         | 2015 May 16 14:00:00 | Sicontact Kft. nu            |
|      | Policies                   |                      |                                    |        |                        |               |             |                      |                              |
| di   | Client Tasks               |                      |                                    |        |                        |               |             |                      |                              |
| -    | Server Tasks               |                      |                                    |        |                        |               |             |                      |                              |
|      | Notifications              |                      |                                    |        |                        |               |             |                      |                              |
|      | Certificates               |                      |                                    |        |                        |               |             |                      |                              |
|      | Access Rights              |                      |                                    |        |                        |               |             |                      |                              |
|      | Server Settings            |                      |                                    |        |                        |               |             |                      |                              |
|      | License<br>Management      |                      |                                    |        |                        |               |             |                      |                              |
|      |                            |                      |                                    |        |                        |               |             |                      |                              |
|      |                            |                      |                                    |        |                        |               |             |                      |                              |
|      |                            |                      |                                    |        |                        |               |             |                      |                              |
|      |                            |                      |                                    |        |                        |               |             |                      |                              |
|      |                            | <                    |                                    |        |                        |               |             |                      | >                            |
|      |                            | SYNCHRONIZE LICENSES | OPEN ELA OPEN MLS                  |        |                        |               |             |                      | ADD LICENSES REMOVE LICENSES |

# Számítógépek felderítése

A hálózaton található számítógépek felderítésére legegyszerűbben az Active Directory szinkronizálásával van lehetőség, de amennyiben nem domain-es környezetben telepítette a távadminisztrációs programot, lehetősége van akár kézzel is hozzáadni a klienseket azok nevei vagy IP címei alapján, vagy importálhatja is azokat ugyanezen tulajdonságaik alapján egy CSV fájlból.

Az Active Directory-val való szinkronizálás feladat az **Admin -> Server Tasks** menüben a **Static Group Synchronization** elemet kiválasztva a **NEW...** gombra kattintva hozható létre. A feladat részletei között a **Settings** részt lenyitva adható meg, hogy mely csoportba szinkronizálja le a felderített számítógépeket, illetve az Active Directory helyét és az eléréséhez szükséges hitelesítő adatokat. A **Finish** gombbal hagyhatók jóvá a módosítások, ezt követően a feladat nevére kattintva a **Run now...** opció kiválasztásával futtatható le az. A feladat futásának állapota a feladat nevére kattintva, a Details lehetőséget kiválasztva az Executions fülön tekinthető meg.

| CSET             | REMOTE ADMINISTRA                       | ATOR                                 |   | Computer Name 🔽 | Q, | ? | ADMINISTRATOR | <b>G</b> + >9 MIN |   |
|------------------|-----------------------------------------|--------------------------------------|---|-----------------|----|---|---------------|-------------------|---|
|                  | <br>                                    | Task - Settings                      |   |                 |    |   |               |                   |   |
| $\widehat{\Box}$ | + BASIC                                 |                                      |   |                 |    |   |               |                   | ^ |
| A                | - SETTINGS                              |                                      |   |                 |    |   |               |                   |   |
|                  | COMMON SETTINGS                         |                                      |   |                 |    |   |               |                   |   |
| .lı              | STATIC GROUP NAME                       | ALL 🚹                                |   |                 |    |   |               |                   |   |
| â                |                                         | NEW STATIC GROUP                     |   |                 |    |   |               |                   |   |
|                  | OBJECTS TO SYNCHRONIZE                  | Computers and Groups                 |   |                 |    |   |               |                   |   |
|                  | COMPUTER CREATION<br>COLLISION HANDLING | Move                                 |   |                 |    |   |               | 0                 |   |
|                  | COMPUTER EXTINCTION<br>HANDLING         | Remove                               |   |                 |    |   |               | 0                 | I |
|                  | SYNCHRONIZATION MODE                    | Active Directory/Open Directory/LDAP |   |                 |    |   |               | 0                 |   |
|                  | SERVER CONNECTION SETTIN                | IGS                                  |   |                 |    |   |               |                   |   |
|                  | SERVER                                  | [                                    | 0 |                 |    |   |               | 0                 |   |
|                  | LOGIN                                   |                                      |   |                 |    |   |               | 0                 |   |
|                  | PASSWORD                                |                                      |   |                 |    |   |               |                   |   |
|                  |                                         | SHOW PASSWORD                        |   |                 |    |   |               |                   | ~ |
|                  | FINISH CANCEL                           |                                      |   |                 |    |   |               |                   |   |

A számítógépek kézzel történő hozzáadása az **Admin -> Groups** menüpontban végezhető el egy adott (célszerűen az All) csoport kiválasztásával és az **ADD NEW...** gombra történő kattintással. A megnyíló ablakban adhatók meg vagy importálhatók a számítógépek nevei vagy IP címei.

| eser | REMOTE ADMINISTR       | ATOR                            |   |             | Computer Name | Q, | ? | ADMINISTRATOR | <b>G</b> >9 MIN |
|------|------------------------|---------------------------------|---|-------------|---------------|----|---|---------------|-----------------|
| Ø    | Add Devices            |                                 |   |             |               |    |   |               |                 |
| Û    | DEVICES<br>DEVICE TYPE | Computers                       |   |             |               |    |   |               |                 |
| A    |                        | O Mobile devices                |   |             |               |    |   |               |                 |
|      |                        | Ask when conflicts are detected | ~ |             |               |    |   |               |                 |
| -li  | LIST OF DEVICES        | /ALL                            |   |             |               |    |   |               |                 |
| 8    | NAME                   |                                 |   | DESCRIPTION |               |    |   |               |                 |
|      | 192.168.0.10           |                                 |   |             |               |    |   |               | 童               |
|      | 192.168.0.11           |                                 |   |             |               |    |   |               | 盦               |
|      | + ADD DEVICE IMPORT    | REMOVE ALL                      |   |             |               |    |   |               |                 |
|      |                        |                                 |   |             |               |    |   |               |                 |
|      |                        |                                 |   |             |               |    |   |               |                 |
|      |                        |                                 |   |             |               |    |   |               |                 |
|      |                        |                                 |   |             |               |    |   |               |                 |
|      |                        |                                 |   |             |               |    |   |               |                 |
|      |                        |                                 |   |             |               |    |   |               |                 |
|      |                        |                                 |   |             |               |    |   |               |                 |
|      | ADD CANCEL             |                                 |   |             |               |    |   |               |                 |

## Remote Administrator Agent telepítése

Ha megtörtént a hálózaton található számítógépek felvétele, a következő lépés azok menedzselhetővé tétele. Ehhez arra van szükség, hogy települjön a számítógépekre az ESET Remote Administrator Agent program, amely a háttérben fog futni egy szolgáltatásként és a távadminisztrációs szerver és a végpontvédelem közötti kommunikációért lesz felelős. Az Agent telepítésére többféle lehetőség is van, vagy távtelepítéssel leküldhető a munkaállomásokra, vagy egy önálló telepítő készíthető belőle, amely tetszőleges módon juttatható el a végpontokra.

### Agent policy módosítása

Az Agent telepítése előtt célszerű lecsökkenteni az Agent bejelentkezésének időközét a védelmi programok üzembe helyezésének idejére. Ez legegyszerűbben az Agent-ekre vonatkozó központi policy módosításával oldható meg, amelyet az Admin->Policies menüpontban valamelyik Remote Administrator Agent – Connection... policy-t kiválasztva, majd alul a POLICIES gombra és a megjelenő Edit... lehetőségre kattintva tehető meg. A policy beállításai között a BASIC részen érdemes módosítani a policy nevében az időtartamot 10 másodpercre, majd a SETTINGS részt lenyitva a Change interval feliratra kattintva adható meg a kívánt gyakoriság. Az ASSIGN részen az ASSIGN... gombra kattintva, majd a megnyíló ablakban az All csoportot bepipálva adható meg, hogy a hálózat összes munkaállomására feltelepülő Agent-re vonatkozzon a gyakoribb bejelentkezési beállítás. Az Assign ablakban az OK, majd a Finish gombbal fejezhető be a policy módosítása.

| CSET       | REMOTE ADMINISTRATOR              |                    |    | IF | v4 Address | × | Q, | ? | ADMINISTRATOR | <b>[→</b> >9 MIN |
|------------|-----------------------------------|--------------------|----|----|------------|---|----|---|---------------|------------------|
| $\square$  | < BACK Edit Policy - Settings     |                    |    |    |            |   |    |   |               |                  |
| $(\exists$ | + BASIC                           |                    |    |    |            |   |    |   |               |                  |
| •          | - SETTINGS                        |                    |    |    |            |   |    |   |               |                  |
|            | ESET Remote Administrator Agent   |                    |    |    |            |   |    |   |               |                  |
| .lı        |                                   |                    |    |    |            |   |    |   |               |                  |
|            | Servers to connect to             | Edit server list   |    |    |            |   |    |   |               |                  |
|            | Apply - Data limit                | 1                  | MB | ~  | 0          |   |    |   |               |                  |
|            | Apply - Connection interval       | Change interval    |    |    | 0          |   |    |   |               |                  |
|            | CRON expression: R/10 * * * * ? * |                    |    |    |            |   |    |   |               |                  |
|            | Certificate                       | Change certificate |    |    | 0          |   |    |   |               |                  |
|            |                                   |                    |    |    |            |   |    |   |               |                  |
|            | ADVANCED SETTINGS                 |                    |    |    |            |   |    |   |               |                  |
|            | + ASSIGN                          |                    |    |    |            |   |    |   |               |                  |
|            | + SUMMARY                         |                    |    |    |            |   |    |   |               |                  |
|            |                                   |                    |    |    |            |   |    |   |               |                  |
|            |                                   |                    |    |    |            |   |    |   |               |                  |
|            | FINISH CANCEL                     |                    |    |    |            |   |    |   |               |                  |

## Agent telepítése távtelepítéssel

Az Agent telepítése a szerverről történik, így az egy Server Task-nak minősül. Az új feladatot Admin -> Server Tasks menüben az Agent deployment task-ot kiválasztva a NEW... gombra kattintva vehető fel. A feladat beállításai között A Basic részen van lehetőség elnevezni a feladatot, majd a Target(s) feliratra kattintva választható ki, hogy mely számítógépekre vagy mely csoport összes számítógépére vonatkozzon a feladat. A célszámítógépeken rendszergazdai jogosultsággal rendelkező fiók hitelesítési adatait a Username és Password mezőkben szükséges definiálni. Ezt követően már csak az Agent kommunikációjához használandó Agent certificate tanúsítvány megadása van hátra a <NO CERTIFICATE SELECTED> feliratra kattintva megnyíló ablakban. A beállítások megadását követően a Finish gombra a feladat automatikusan elindul az imént definiált paraméterekkel. A távadminisztrációs szerver automatikusan észleli, hogy milyen típusú operációsrendszerre próbál telepíteni, és az annak megfelelő Agent telepítőjét használja. A feladat futásának állapota a feladat nevére kattintva, a Details lehetőséget kiválasztva az Executions fülön tekinthető meg.

| eset | REMOTE ADMINISTR                          | ATOR                                      | Computer Name 🔽 | Q, | ? | ADMINISTRATOR | G+ >9 MIN |
|------|-------------------------------------------|-------------------------------------------|-----------------|----|---|---------------|-----------|
| Ø    | < BACK New Server                         | Task - Settings                           |                 |    |   | 1             |           |
|      | + BASIC                                   |                                           |                 |    |   |               | ^         |
| A    | SETTINGS                                  |                                           |                 |    |   |               |           |
|      | AGENT DEPLOYMENT SETTIN                   | <u>165</u>                                |                 |    |   |               |           |
| .lı  | AUTOMATIC RESOLUTION<br>OF SUITABLE AGENT |                                           |                 |    |   |               | 0         |
| â    | TARGETS                                   | 1 TARGET(S)                               |                 |    |   |               |           |
|      | USERNAME                                  | administrator                             |                 |    |   |               | 0         |
|      | PASSWORD                                  | •••••                                     |                 |    |   |               |           |
|      |                                           | SHOW PASSWORD                             |                 |    |   |               |           |
|      | SERVER HOSTNAME<br>(OPTIONAL)             |                                           | <b>] (</b>      |    |   |               |           |
|      | CERTIFICATE SETTINGS                      |                                           |                 |    |   |               |           |
|      | PEER CERTIFICATE                          | ● ERA certificate<br>○ Custom certificate |                 |    |   |               |           |
|      | ERA CERTIFICATE                           | CN=AGENT AT *;                            |                 |    |   |               |           |
|      | CERTIFICATE PASSPHRASE                    |                                           |                 |    |   |               | 0         |
|      | FINISH CANCEL                             |                                           |                 |    |   |               |           |

Az Agent sikeres telepítésének érdekében a kliens gépeken a 139-es vagy a 445-ös TCP portok, illetve a 137-es és a 138-as UDP portok megnyitása szükséges.

#### Agent telepítése Live Installer segítségével

A másik lehetőség az Agent telepítésére egy olyan végrehajtható fájl elkészítése, amely tartalmazza a távadminisztrációs szerver címét és a kommunikációhoz használatos tanúsítványt. A Live Installer készítése a webes konzol főablakán, a balról beúszó menüben az **Agent Live Installers...** szövegre kattintva készíthető el. A megnyíló ablakban meg kell adni a távadminisztrációs szerver szolgáltatást futtató számítógép nevét vagy IP címét, kiválasztani az Agent kommunikációjához használandó **Agent certificate** tanúsítványt, majd alul rákattintani a **GET INSTALLERS** gombra. Ekkor megjelennek a különböző operációs rendszereknek megfelelő Agent telepítők, amelyek a **DOWNLOAD** feliratokra kattintva tölthetők le majd juttathatók el a

kliensekre igényeinek és lehetőségeinek megfelelően.

| eset | REMOTE ADMINIST                | ATOR                                                            |   | Computer Name | Q, | ? | ADMINISTRATOR | 🕒 >9 MIN |
|------|--------------------------------|-----------------------------------------------------------------|---|---------------|----|---|---------------|----------|
|      | Agent Live Installer           | S                                                               |   |               |    |   |               |          |
|      |                                |                                                                 |   |               |    |   |               |          |
|      | (OPTIONAL)                     | era-server                                                      | 0 |               |    |   |               |          |
|      | PEER CERTIFICATE               | <ul> <li>ERA certificate</li> <li>Custom certificate</li> </ul> |   |               |    |   |               |          |
|      | ERA CERTIFICATE                | CN=AGENT AT *;                                                  |   |               |    |   |               |          |
| ÷.   | CERTIFICATE PASSPHRASE         |                                                                 |   |               |    |   |               | 0        |
|      |                                | SHOW CERTIFICATE PASSPHRASE                                     |   |               |    |   |               |          |
|      | PACKAGES TO DOWNLOAD           |                                                                 |   |               |    |   |               |          |
|      | AGENT INSTALLER FOR<br>WINDOWS | DOWNLOAD                                                        |   |               |    |   |               |          |
|      | AGENT INSTALLER FOR<br>LINUX   | DOWNLOAD                                                        |   |               |    |   |               |          |
|      | AGENT INSTALLER FOR MAC        | DOWNLOAD                                                        |   |               |    |   |               |          |
|      |                                |                                                                 |   |               |    |   |               |          |
|      |                                |                                                                 |   |               |    |   |               |          |
|      |                                |                                                                 |   |               |    |   |               |          |
|      |                                |                                                                 |   |               |    |   |               |          |
|      | GET INSTALLERS CANCE           | L                                                               |   |               |    |   |               |          |

## **Távtelepítés kliensre**

Azt követően, hogy egy Agent telepítésre került egy munkaállomáson, minden további feladatot ez fog végrehajtani lokálisan. Éppen ezért a kliensekre történő távtelepítés már nem Server Task-nak számít, hanem Client Task-nak. Innentől kezdve a kliens számítógép a Computers csoportokban "Managable" jelzést kap, amely arra utal, hogy az Agent segítségével különböző feladatok végrehatásával kezelhetjük az adott számítógépeket központilag. Ilyen feladat lehet az adott gépről történő, más gyártótól származó védelmi programok eltávolítása, az operációs rendszer frissítése, üzenet megjelenítése vagy az ESET végpontvédelmi programjának telepítése. Az ESET Endpoint programok távtelepítés megkezdéséhez szintén egy új feladat létrehozására van szükség, amely az Admin -> Client Tasks menüben az Operating System csoportban a Software Install elemet kiválasztva, majd a NEW... gombra kattintva történik.

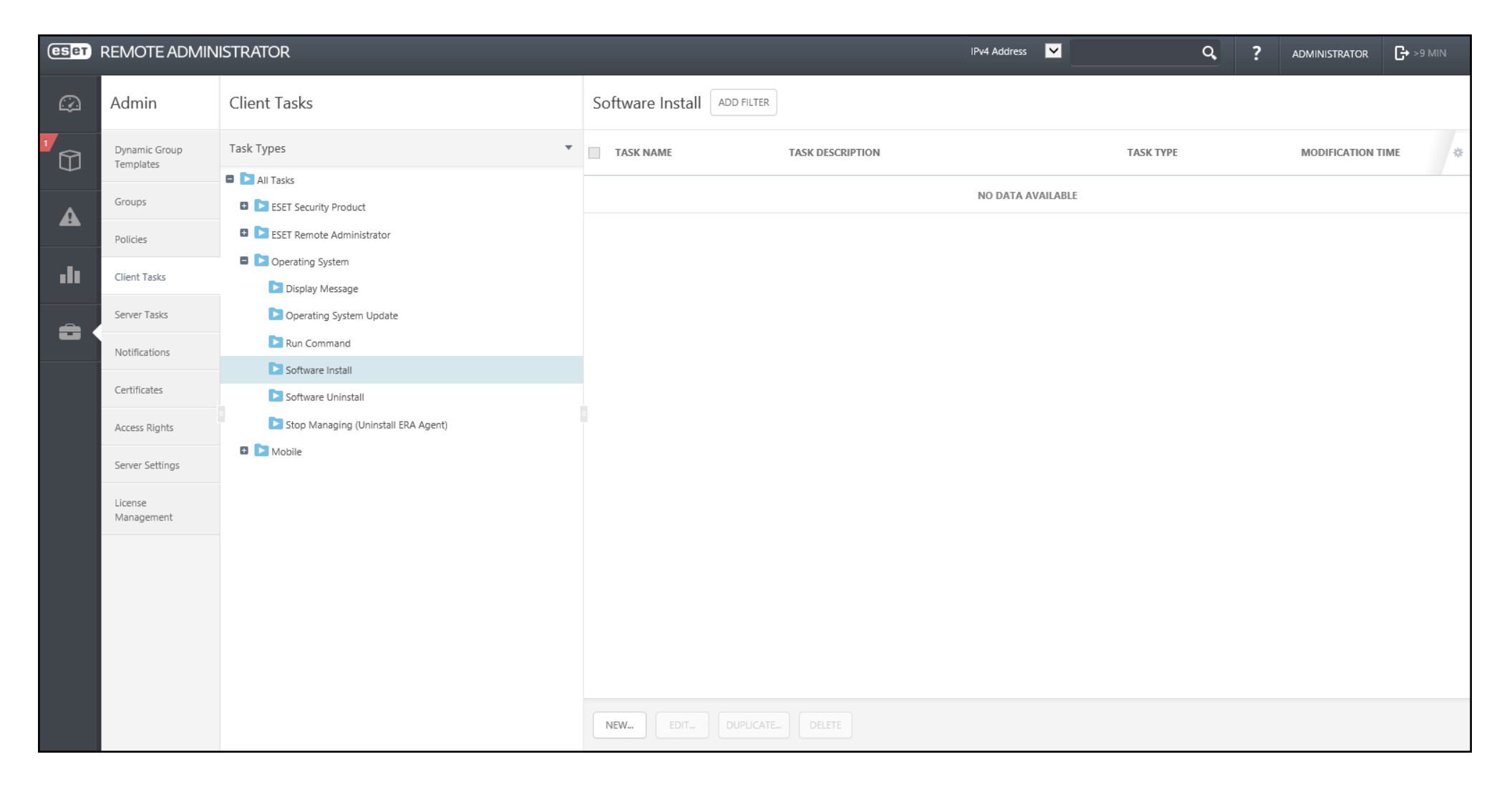

A feladat részletei között megadható a telepítés neve, a szokásos módon kiválasztható, hogy az mely számítógépekre vagy csoportokra vonatkozzon (Agent megléte szükséges!), majd a végfelhasználói szerződés elfogadásának bepipálása után kiválasztható a végpontvédelmekre vonatkozó licence a **<CHOOSE ESET LICENSE>** feliratra, illetve a kívánt telepítő csomagot a **<CHOOSE PACKAGE>** szövegre kattintva. A beállítások megadását követően a **Finish** gombra a távtelepítési feladat automatikusan elindul az imént definiált paraméterekkel.

| CSET    | REMOTE ADMINISTR                    | ATOR                                 |                                |  | IPv4 Address |  | Q, | ? | ADMINISTRATOR | <b>C→</b> >9 MIN |
|---------|-------------------------------------|--------------------------------------|--------------------------------|--|--------------|--|----|---|---------------|------------------|
| $\odot$ | < BACK New Client                   | Task - Settings                      |                                |  |              |  |    |   |               |                  |
|         | + BASIC                             |                                      |                                |  |              |  |    |   |               |                  |
| A       | + TARGET                            |                                      |                                |  |              |  |    |   |               |                  |
|         | - SETTINGS 🛕                        |                                      |                                |  |              |  |    |   |               |                  |
| .11     | I agree with application Er         | nd User License Agreement 🛕          |                                |  |              |  |    |   |               |                  |
| â       | SOFTWARE INSTALLATION S             | SETTINGS                             |                                |  |              |  |    |   |               |                  |
|         | ESET LICENSE                        | <choose eset="" license=""></choose> |                                |  |              |  |    |   |               | 0                |
|         | PACKAGE TO INSTALL                  | Install package from repository:     | <choose package=""> 🛕</choose> |  |              |  |    |   |               | 0                |
|         |                                     | O Install by direct package URL      |                                |  |              |  |    |   |               |                  |
|         | INSTALLATION<br>PARAMETERS          |                                      |                                |  |              |  |    |   |               | 6                |
|         | AUTOMATICALLY REBOOT<br>WHEN NEEDED |                                      |                                |  |              |  |    |   |               |                  |
|         | + SUMMARY                           |                                      |                                |  |              |  |    |   |               |                  |
|         | -                                   |                                      |                                |  |              |  |    |   |               |                  |
|         |                                     |                                      |                                |  |              |  |    |   |               |                  |
|         |                                     |                                      |                                |  |              |  |    |   |               |                  |
|         | FINISH CANCEL M                     | IANDATORY SETTINGS >                 |                                |  |              |  |    |   |               |                  |

A feladat futásának állapota a feladat nevére kattintva, a **Details** lehetőséget kiválasztva az **Executions** fülön tekinthető meg.

| eset | REMOTE ADMIN               | ISTRATOR                     |                                |                      |                          | IPv4 Address 🔽   |               | <b>G</b> >9 MIN |
|------|----------------------------|------------------------------|--------------------------------|----------------------|--------------------------|------------------|---------------|-----------------|
| Ø    | Admin                      | Client Task Detail: E        | ESET Push-Install - Executions |                      |                          |                  |               |                 |
|      | Dynamic Group<br>Templates | Summary Executions           |                                |                      |                          |                  |               |                 |
| A    | Groups                     | OCCURRED ≤48 hours           | ADD FILTER                     |                      |                          |                  |               |                 |
|      | Policies                   | <ul> <li>OCCURRED</li> </ul> | COMPUTER NAME                  | COMPUTER DESCRIPTION | PRODUCT                  | STATUS           | PROGRESS      | *               |
| ılı  | Client Tasks               | 2015 Feb 23 15:41:57         | W7ERA02-PC                     |                      | Operating system         | Running          | Task started  |                 |
|      | Server Tasks               | 2015 Feb 23 15:41:57         | W7ERA02-PC                     |                      | ESET Remote Administrato | r Agent Starting | Starting task |                 |
|      | Notifications              |                              |                                |                      |                          |                  |               |                 |
|      | Certificates               |                              |                                |                      |                          |                  |               |                 |
|      | Access Rights              |                              |                                |                      |                          |                  |               |                 |
|      | Server Settings            |                              |                                |                      |                          |                  |               |                 |
|      | License<br>Management      |                              |                                |                      |                          |                  |               |                 |
|      |                            |                              |                                |                      |                          |                  |               |                 |
|      |                            |                              |                                |                      |                          |                  |               |                 |
|      |                            |                              |                                |                      |                          |                  |               |                 |
|      |                            |                              |                                |                      |                          |                  |               |                 |
|      |                            | CLOSE                        |                                |                      |                          |                  |               |                 |

Amikor a feladat sikeresen lefutott, a **Computers** részen már problémamentesen és biztonságos állapotban jelenik meg az adott számítógép.

| eset      | REMOTE ADMINISTRATOR                                                                                                    |                                    |        | IPv4 Address 🔽 | Q                    | ? ADN        |                              |
|-----------|----------------------------------------------------------------------------------------------------|------------------------------------|--------|----------------|----------------------|--------------|------------------------------|
| $\square$ | Computers                                                                                                    | A D SUBGROUPS ADD FILTER           |        |                |                      |              |                              |
|           | Groups                                                                                                    | All Devices                        | STATUS | VIRUS DB       | ▲ LAST CONNECTED     | ACTIVE THRE. | SECURITY PRODUCT             |
|           | <ul> <li>All</li> <li>Lost &amp; found</li> <li>Windows computers</li> <li>Linux computers</li> <li>Linux computers</li> <li>Mac computers</li> <li>Computers with active threats</li> <li>Computers with outdated virus signature database</li> <li>Computers with outdated operating system</li> <li>Problematic computers</li> <li>Not activated security product</li> <li>Védelem kikapcsolva</li> </ul> | All (1)                            | ~      | Updated        | 2015 Feb 23 15:53:54 | 0            | ESET Endpoint Security (6.1. |
|           |                                                                                                    | COMPUTERS V ADD NEW TASKS V MUTE V |        |                |                      |              |                              |

# **Csoportkezelés**

Egy távadminisztrációs program elengedhetetlen része a számítógépek logikai csoportokban történő egyszerű kezelése. Az ESET Remote Administrator erre kétféle lehetőséget biztosít, statikus és dinamikus csoportok létrehozását.

| eset      | REMOTE ADMINISTRATOR                                                                                                    |                                                                                                    |             |           |            | IF              | Pv4 Address 🔽 | Q                | ?      | ADMINISTRATOR | <b>[→</b> >9 MIN |
|-----------|----------------------------------------------------------------------------------------------------|----------------------------------------------------------------------------------------------------|-------------|-----------|------------|-----------------|---------------|------------------|--------|---------------|------------------|
| $\square$ | Computers                                                                                                    |                                                                                                    | A 9 V 0     | SUBGROUPS | ADD FILTER |                 |               |                  |        |               |                  |
|           | Groups                                                                                                    | *                                                                                                    | All Devices | V         |            | STATUS          | VIRUS DB      | ▲ LAST CONNECTED | ACTIVE | THRE SECUR    | ITY PRODUCT      |
|           | <ul> <li>All</li> <li>Lost &amp; found</li> <li>Windows computers</li> <li>Linux computers</li> <li>Mac computers</li> <li>Computers with active threats</li> <li>Computers with outdated virus signa</li> <li>Computers with outdated operating</li> <li>Problematic computers</li> <li>Not activated security product</li> <li>Védelem kikapcsolva</li> </ul> | All<br>+ New Static Group<br>+ New Static Group<br>+ New Dynamic Gr<br>C Edit<br>C Move<br>Delete<br>+ Add New<br>C Update Virus DB<br>Mobile ><br>+ New task<br>Manage Policies. | All /01     | DD NEW_   |            | NO DATA AVAILAE | BLE           |                  |        |               |                  |
|           |                                                                                                    |                                                                                                    |             |           |            |                 |               |                  |        |               |                  |

#### Statikus csoportok

A statikus csoportok kezelése egyszerűbb, de nevükből fakadóan kevésbé rugalmasak és kevesebb funkcionalitás is köthető hozzájuk. A csoportot egyszerűen létre kell hozni, elnevezni, majd megmondani, hogy mely számítógépek legyenek a tagjai. Egy számítógép egy statikus csoportból csak kézi eltávolítás útján kerülhet ki, vagy magának a csoportnak a törlése esetén. Statikus csoport létrehozása a **Computers** menüpontban az All nevű csoport sorának végén lévő fogaskerékre kattintva a **New Static Group...** elem kiválasztásával történik. Létrehozása után a csoportot kiválasztva az **ADD NEW...** gombbal adhatók hozzá számítógépek, eszközök.

| CSET    | REMOTE ADMINISTR    | ATOR                            |   |             | IPv4 Address | Q, | ? | ADMINISTRATOR | <b>[→</b> >9 MIN |
|---------|---------------------|---------------------------------|---|-------------|--------------|----|---|---------------|------------------|
| $\odot$ | Add Devices         |                                 |   |             |              |    |   |               |                  |
|         | DEVICES             | <b>.</b>                        |   |             |              |    |   |               |                  |
| •       | DEVICE TYPE         | Computers<br>Mobile devices     |   |             |              |    |   |               |                  |
| 4       | CONFLICT RESOLUTION | Ask when conflicts are detected | ~ |             |              |    |   |               |                  |
| .lı     | PARENT GROUP        | /ALL/CUSTOM GROUP               |   |             |              |    |   |               |                  |
| -       | LIST OF DEVICES     |                                 |   |             |              |    |   |               |                  |
|         | NAME                |                                 |   | DESCRIPTION |              |    |   |               | <b>m</b>         |
|         | 102.100.0.12        |                                 |   |             |              |    |   |               | <u>س</u><br>ه    |
|         | 192.100.0.12        |                                 |   |             |              |    |   |               | <u> </u>         |
|         |                     | <b>A</b>                        |   |             |              |    |   |               | <u> </u>         |
|         | + ADD DEVICE IMPORT | REMOVE ALL                      |   |             |              |    |   |               |                  |
|         |                     |                                 |   |             |              |    |   |               |                  |
|         |                     |                                 |   |             |              |    |   |               |                  |
|         |                     |                                 |   |             |              |    |   |               |                  |
|         |                     |                                 |   |             |              |    |   |               |                  |
|         |                     |                                 |   |             |              |    |   |               |                  |
|         |                     |                                 |   |             |              |    |   |               |                  |
|         |                     |                                 |   |             |              |    |   |               |                  |
|         |                     |                                 |   |             |              |    |   |               |                  |
|         | ADD CANCEL          |                                 |   |             |              |    |   |               |                  |

Statikus csoportokat az Active Directory lekérdezésével is fel lehet tölteni, ennek menete a Számítógépek felderítése bekezdésben már ismertetésre került.

#### Dinamikus csoportok

A dinamikus csoportok tagsága egy feltételhez kötött, azok létrehozásakor kell definiálni, hogy milyen feltétel teljesülése esetén kerül egy számítógép a csoport tagjai közé. Dinamikus csoport létrehozása a **Computers** menüpontban az **All** nevű csoport sorának végén lévő **fogaskerék** ikonra kattintva a **New Dynamic Group...** elem kiválasztásával történik. A csoport létrehozásakor annak elnevezése után a **Template** részen kiválasztható az előre definiált vagy már korábban létrehozott feltételek egyike a **CHOOSE EXISTING...** gombra kattintva, vagy a **NEW...** gombra kattintva létrehozható egy általunk

összeállított új feltétel-együttes, amelyek különböző logikai kapcsolókkal köthetők össze (AND, OR, NAND, stb.). A dinamikus csoportok és azok feltételei a számítógépeken futó Agentek-ben tárolásra kerülnek azok következő bejelentkezését követően, így egy számítógép ezentúl akkor is bekerülhet egy a dinamikus csoport valamelyikébe (és kaphatja meg annak policy-jét), ha épp nem csatlakozik a távadminisztrációs programhoz.

| CSET      | REMOTE ADMINISTRATOR                                                                                                    |                                              |        | IPv4 Address 🔽                           | Q                                                                                            | ? ADMINI    | STRATOR 🕞 >9 MIN                                                                                                    |
|-----------|----------------------------------------------------------------------------------------------------|----------------------------------------------|--------|------------------------------------------|----------------------------------------------------------------------------------------------|-------------|----------------------------------------------------------------------------------------------------|
| $\square$ | Computers                                                                                                    | A O SUBGROUPS ADD FILTER                     |        |                                          |                                                                                              |             |                                                                                                    |
|           | Groups                                                                                                    | All Devices                                  | STATUS | VIRUS DB                                 | ▲ LAST CONNECTED                                                                             | ACTIVE THRE | SECURITY PRODUCT                                                                                                    |
| A<br>.lı  | <ul> <li>All</li> <li>Lost &amp; found</li> <li>Windows computers</li> <li>Linux computers</li> <li>Mac computers</li> <li>Mac computers</li> <li>Computers with active threats</li> <li>Computers with outdated virus signature database</li> <li>Computers with outdated operating system</li> <li>Problematic computers</li> <li>Not activated security product</li> <li>Védelem kikapcsolva</li> </ul> | Computers with outdated operating system (4) | 0      | Updated<br>Updated<br>Updated<br>Updated | 2015 Feb 23 16:57:24<br>2015 Feb 23 16:57:24<br>2015 Feb 23 16:57:27<br>2015 Feb 23 16:57:30 | 0 0 0 0 0 0 | ESET Endpoint Security (5.0.<br>ESET Endpoint Security (6.1.<br>ESET Endpoint Security (6.1.<br>ESET File Security (6.0.12025 |
|           |                                                                                                    | COMPUTERS  ADD NEW TASKS  MUTE               |        |                                          |                                                                                              |             | >                                                                                                    |

A dinamikus csoportok feltételei egyrészt lehetővé teszik, hogy adott állandó tulajdonságaik alapján kerüljenek a munkaállomások egy könnyen kezelhető logikai egységbe (pl. számítógépnév-maszk, IP cím, IP tartomány, operációs rendszer típusa, hardver elemek, stb.), másrészt dinamikusan kezelik a klienseket azok változó tulajdonságai alapján (adatbázis naprakészsége, védelem állapota, operációs rendszer naprakészsége, stb.).

| eset               | REMOTE ADMINISTR          | ATOR                |            |                                       |            |                    | IPv4 Address |   | Q | ? | ADMINISTRATOR | <b>⊡</b> >9 MIN |
|--------------------|---------------------------|---------------------|------------|---------------------------------------|------------|--------------------|--------------|---|---|---|---------------|-----------------|
|                    | < BACK New Dynar          | nic Group - Te      | < BACK     | law Tamplata - Expres                 | sion       |                    |              |   |   |   |               |                 |
| $\hat{\mathbb{O}}$ | + BASIC                   |                     |            |                                       | 51011      |                    |              |   |   |   |               |                 |
| A                  | E TEMPLATE                |                     | + BASIC    |                                       |            |                    |              |   |   |   |               |                 |
|                    | DYNAMIC GROUP<br>TEMPLATE | <b>A</b>            | EXPRES     | SION                                  |            |                    |              |   |   |   |               |                 |
| .11                |                           |                     | OPERATION  | AND (All conditions have to be tr     | rue)       |                    |              | _ |   |   |               |                 |
| <b>a</b> (         |                           | CHOOSE EXISTING     |            | OS edition . OS name                  | contains 💌 | Vista              | ť            | T |   |   |               |                 |
|                    |                           |                     | AND        | Installed software . Application name | contains 🗸 | Endpoint Antivirus | ť            | 1 |   |   |               |                 |
|                    | + SUMMARY                 |                     | + ADD RULE |                                       |            |                    |              |   |   |   |               |                 |
|                    |                           |                     |            |                                       |            |                    |              |   |   |   |               |                 |
|                    |                           |                     |            |                                       |            |                    |              |   |   |   |               |                 |
|                    |                           |                     |            |                                       |            |                    |              |   |   |   |               |                 |
|                    |                           |                     |            |                                       |            |                    |              |   |   |   |               |                 |
|                    |                           |                     |            |                                       |            |                    |              |   |   |   |               |                 |
|                    |                           |                     | Church     |                                       |            |                    |              |   |   |   |               |                 |
|                    |                           |                     | FINISH     |                                       |            |                    |              |   |   |   |               |                 |
|                    |                           |                     |            |                                       |            |                    |              |   |   |   |               |                 |
|                    | CANCEL                    | ANDATORT SETTINGS : |            |                                       |            |                    |              |   |   |   |               |                 |

Egy dinamikus csoportba történő belépés kiváltó eseményéül szolgálhat bármilyen folyamatnak, ezáltal egy jól végiggondolt csoportosítással lehetőség nyílik az esetlegesen felmerülő problémák automatikus kezelésére. (lásd. később)

## Policy-k kezelése

A policy (másnéven házirend) egy beállításjegyzék, amely tartalmazza egy kliens (végpontvédelem, szervervédelem, Agent, stb.) azon beállításait, amelyek megváltoztatása nem engedélyezett a felhasználók számára. A policy-k kezelése az **Admin** -> **Policies** menüpontban történik, itt meg lehet tekinteni az előre definiált policy-ket és a korábban hozzáadott saját policy-ket, továbbá a jobb oldali részen a **Groups** illetve **Clients** fülön, hogy mely csoportokra és munkaállomásokra érvényesek, a **Settings** fülön pedig hogy milyen beállításokat tartalmaznak.

| CSET      | REMOTE ADMIN               | STRATOR                                                                                                    |   |             |         |          |            |             | IPv4 Address | <b>×</b> |                 | Q, | ? | ADMINISTRATOR | C+ >9 MIN |   |
|-----------|----------------------------|----------------------------------------------------------------------------------------------------|---|-------------|---------|----------|------------|-------------|--------------|----------|-----------------|----|---|---------------|-----------|---|
| $\square$ | Admin                      | Policies                                                                                                    |   | Remote A    | Admini  | istrator | Agent      | - Connectio | on - Connect | every 10 | sec - Grou      | DS |   |               |           |   |
| m         | Dynamic Group<br>Templates | Policies                                                                                                    | • | Groups Clie | ents Se | ettings  | Summary    |             |              |          |                 |    |   |               |           |   |
| +         | Groups                     | File Security for Windows Server - Protection - Real-time scanner only<br>File Security for Windows Server - Visibility - Silent mode      | ^ | TARGET I    | NAME    |          |            |             |              | TAR      | GET DESCRIPTION | ł  |   |               |           | * |
| A         | Policies                   | Remote Administrator Agent - Application reporting - Report all installed applications                                                     |   | All         |         |          |            |             |              |          |                 |    |   |               |           |   |
| .1.       | Client Tasks               | Remote Administrator Agent - Connection - Connect every 10 sec                                                                             |   |             |         |          |            |             |              |          |                 |    |   |               |           |   |
|           | Server Tasks               | Remote Administrator Agent - Connection - Connect every 60 minutes                                                                         |   |             |         |          |            |             |              |          |                 |    |   |               |           |   |
|           | Notifications              | Security Product for Android - General - Balanced setup                                                                                    |   |             |         |          |            |             |              |          |                 |    |   |               |           |   |
|           | Certificates               | Security Product for Android - General - Maximum Performance                                                                               |   |             |         |          |            |             |              |          |                 |    |   |               |           |   |
|           | Access Diahts              | Security Product for Android - General - Maximum protection Security Product for OS X & Linux - Protection - Balanced                      |   |             |         |          |            |             |              |          |                 |    |   |               |           |   |
|           | Access Rights              | Security Product for OS X & Linux - Protection - Maximum security                                                                          |   |             |         |          |            |             |              |          |                 |    |   |               |           |   |
|           | Server Settings            | Security Product for Windows - Device control - Maximum security                                                                           |   |             |         |          |            |             |              |          |                 |    |   |               |           |   |
|           | License<br>Management      | Security Product for Windows - Device Control - Read only Security Product for Windows - Elevand - Block all traffic except EDA connection |   |             |         |          |            |             |              |          |                 |    |   |               |           |   |
|           |                            | Security Product for Windows - Logging - Full diagnostic logging                                                                           |   |             |         |          |            |             |              |          |                 |    |   |               |           |   |
|           |                            | Security Product for Windows - Logging - Log important events only                                                                         |   |             |         |          |            |             |              |          |                 |    |   |               |           |   |
|           |                            | Security Product for Windows - Protection - Balanced                                                                                       | 1 |             |         |          |            |             |              |          |                 |    |   |               |           |   |
|           |                            | Security Product for Windows - Protection - Maximum security Security Product for Windows - Visibility - Balanced                          |   |             |         |          |            |             |              |          |                 |    |   |               |           |   |
|           |                            | Security Product for Windows - Visibility - Invisible mode                                                                                 | ~ |             |         |          |            |             |              |          |                 |    |   |               |           | _ |
|           |                            | POLICIES 🔻                                                                                                    |   | ASSIGN GRO  | UP(S)   | UNASSIG  | N GROUP(S) |             |              |          |                 |    |   |               |           |   |

Új policy létrehozása a **POLICIES** gombra kattintva megjelenő lehetőségek közül a **New...** kiválasztásával történik. A policy elnevezését követően a **Settings** részen meg kell adni, hogy milyen típusú termékekre vonatkozzon, majd módosítani vagy megjelölni a fenntartandó beállításokat a megjelenő beállítások között. Az itt látható beállítás teljes egészében megegyezik egy kliens lokálisan módosítható részletes beállításaival, így a beállítások kezelése könnyebben elsajátítható.

| CSET | REMOTE ADMINISTRATOR                                                                                                    |                                                                                                    | IPv4 Address 🔽 | Q, | ? ADMINISTRATOR | <b>G</b> → >9 MIN |
|------|----------------------------------------------------------------------------------------------------|----------------------------------------------------------------------------------------------------|----------------|----|-----------------|-------------------|
|      | <pre></pre>                                                                                                    |                                                                                                    |                |    |                 |                   |
| Û    | + BASIC                                                                                                    |                                                                                                    |                |    |                 | ^                 |
| A    | - SETTINGS                                                                                                    |                                                                                                    |                |    |                 |                   |
|      | ESET Security Product for Windows                                                                                                    |                                                                                                    |                |    |                 |                   |
| .11  | ANTIVIRUS                                                                                                    | E BASIC                                                                                                    |                |    |                 |                   |
| 8    | Real-time file system protection         On-demand computer scan         Idle-state scanning         Startup scan         Removable media         Document protection         HIPS         UPDATE         PERSONAL FIREWALL         WEB AND EMAIL | SCANNER OPTIONS         Apply       Enable detection of potentially unwanted applications         Apply       Enable detection of potentially unsafe applications         Enable detection of potentially suspicious applications         Force       Enable detection of potentially suspicious applications         Force       Enable detection of potentially suspicious applications         Enable Anti-Stealth technology       EXCLUSIONS         Paths to be excluded from scanning       *         SHARED LOCAL CACHE       * | Edit           | 6  |                 |                   |
|      | DEVICE CONTROL<br>TOOLS<br>USER INTERFACE                                                                                                    |                                                                                                    |                |    |                 | <b>~</b>          |
|      | FINISH CANCEL                                                                                                    |                                                                                                    |                |    |                 |                   |

Egy adott beállítás három szinten képezheti részét egy policy-nek. **Ignore** állapotban egy beállítás nem része a policy-nek, alapértelmezetten az összes beállítás ebben az állapotban van. **Apply** állapotban a beállítás része egy policy-nek, de egy másik policy felülírhatja azt, amennyiben az később kerül kiértékelése, vagy később kerül alkalmazásra az adott kliensen. A **Force** állapot mindenképpen alkalmazásra kerül egy kliensen és úgy is marad, még akkor is, ha egy később alkalmazásra kerülő policy más értéket adna szintén Force jelölővel.

Az **Assign** részen az **ASSIGN...** gombra kattintva jelölhetjük ki, hogy az imént definiált beállításjegyzék mely kliensekre vagy mely csoport összes tagjára vonatkozzon.

#### Tükrözés beállítása

A vírusadatbázis tükrözésének beállítására, tehát hogy a frissítéseket ne minden kliens önállóan, az interneten keresztül töltse le, kétféle megközelítés létezik az ESET Remote Administrator programban. Az egyszerűbb megoldás az adatbázis letöltését és megosztását a szerveren futó védelmi program (vagy egy dedikált kliens) policy-jének módosításával, majd a többi kliens frissítési szerverének erre a szerverre való beállításával történik.

A policy-k létrehozásának ismeretében a tükrözés beállítása a szerveren vagy egy dedikált kliensben a beállítások között az **Update** -> **Mirror** részen a **Create update mirror** opció engedélyezésével illetve a tárolási mappa megadásával történik (célszerűen C:\ESET\_Update mappa).

| (eset)                 | REMOTE ADMINISTRATOR                               |                                                        | IPv4 Address 🔽 | Q, ? | ADMINISTRATOR | <b>G•</b> >9 MIN |
|------------------------|----------------------------------------------------|--------------------------------------------------------|----------------|------|---------------|------------------|
|                        | < BACK New Policy - Settings                       |                                                        |                |      |               |                  |
| $\widehat{\mathbb{O}}$ | ESET File Security for Windows Server (V6 & newer) |                                                        |                |      |               | ^                |
|                        | ANTIVIRUS                                          | + GENERAL                                              |                |      |               |                  |
| A                      | UPDATE                                             | My profile Apply                                       |                |      |               |                  |
| -11                    | WEB AND EMAIL                                      | + BASIC                                                |                |      |               |                  |
|                        | DEVICE CONTROL                                     | UPDATE MODE                                            |                |      |               |                  |
| â                      | TOOLS                                              | + HTTP PROXY                                           |                |      |               |                  |
|                        | USER INTERFACE                                     | + CONNECT TO LAN AS                                    |                |      |               |                  |
|                        |                                                    | - MIRROR                                               |                |      |               |                  |
|                        |                                                    | Apply - Create update mirror                           | ×              |      |               |                  |
|                        |                                                    | ACCESS TO UPDATE FILES                                 |                |      |               |                  |
|                        |                                                    | Apply  • Provide update files via internal HTTP server | v              |      |               |                  |
|                        |                                                    | Apply - Folder to store mirrored files                 | C:\ESET_Update | < 0  |               |                  |
|                        |                                                    | Apply 👻 Username                                       |                | 0    |               |                  |
|                        |                                                    | Apply - Password                                       | Show password  | 6    |               |                  |
|                        |                                                    | FILES                                                  |                |      |               |                  |
|                        | 1                                                  |                                                        |                |      |               | ~                |
|                        | FINISH CANCEL                                      |                                                        |                |      |               |                  |

# **ESET** REMOTE ADMINISTRATOR

A többi kliens frissítési beállításait szintén a rájuk érvényes policy módosításával érdemes megoldani. Az imént létrehozott frissítési tükör használata a beállítások között az UPDATE -> BASIC részen az Update szerver tulajdonságai alatt a Choose automatically opció kikapcsolásával, majd a szerver kézi megadásával történik az Update server mezőben, http://name-or-ip:2221 formában.

| (eset      | REMOTE ADMINISTRATOR              |                              | IPv4 Address 🔽                          | Q,           | ? | ADMINISTRATOR | <b>G</b> >9 MIN |   |
|------------|-----------------------------------|------------------------------|-----------------------------------------|--------------|---|---------------|-----------------|---|
| $\odot$    | BACK New Policy - Settings        |                              |                                         |              |   |               |                 |   |
| $(\square$ | + BASIC                           |                              |                                         |              |   |               |                 | ^ |
| A          | SETTINGS                          |                              |                                         |              |   |               |                 |   |
|            | ESET Security Product for Windows |                              |                                         |              |   |               |                 |   |
| ılı        | ANTIVIRUS                         | • GENERAL                    |                                         |              |   |               |                 |   |
| 4          | UPDATE                            | My profile Apply             |                                         |              |   |               |                 |   |
|            | PERSONAL FIREWALL                 | BASIC                        |                                         |              |   |               |                 |   |
|            | WEB AND EMAIL                     | Apply - Update type          | Regular update                          | $\checkmark$ |   |               |                 |   |
|            | DEVICE CONTROL                    | Apply                        | ×                                       |              | 0 |               |                 |   |
|            | TOOLS                             | UPDATE SERVER                |                                         |              |   |               |                 |   |
|            | USER INTERFACE                    | Apply - Choose automatically | ×                                       |              |   |               |                 |   |
|            |                                   | Apply - Update server        | http://mirroring-server-name-or-IP:2221 | ×            |   |               |                 |   |
|            |                                   | UPDATING FROM MIRROR         |                                         |              |   |               |                 | I |
|            |                                   | Apply - Username             |                                         |              |   |               |                 |   |
|            |                                   | Apply - Password             | Show password                           |              |   |               |                 |   |
|            |                                   | + UPDATE MODE                |                                         |              |   |               |                 |   |
|            |                                   | + HTTP PROXY                 |                                         |              |   |               |                 | ~ |
|            | FINISH                            |                              |                                         |              |   |               |                 |   |

A tükrözés másik formája Apach HTTP Server Proxy konfigurálásával történik, ennek kialakítása kevésbé egyszerű, részletes leírását **itt találja.** 

## Események, feladatok, automatizálás

Az ESET távadminisztrációs rendszerének egyik legnagyobb előnye annak automatizálhatósága. Előre beállított események hatására automatikus feladatok ütemezhetők be, amelyek segítségével a rendszergazda távollétében is kezelésre kerülnek az esetlegesen felmerülő problémák.

#### Feladatok

Az ESET Remote Administrator szerteágazó feladatok formájában végzi a klienseken vagy a szervereken eszközölt változtatásokat vagy folyamatokat. Szerverfeladatnak számít az Agent távtelepítése, az Active Directory szinkronizálása és a különböző riportok készítése. Az összes többi feladat a klienssel vagy az azon futó ESET programmal kapcsolatos, ezek futását az Agent vezérli lokálisan, így ezek kliensfeladatnak számítanak. A kliensfeladatok vonatkozhatnak az operációs rendszerre (rendszerfrissítés, program telepítése/eltávolítása, parancs futtatása, üzenet megjelenítése), lehetnek ESET specifikusak is (frissítés, aktiválás, ütemezett feladat futtatása, stb.), vonatkozhatnak mobil eszközökre (lopásvédelmi funkciók aktiválása, eszköz ellenőrzése, szoftver telepítése), illetve vonatkozhat magára a távadminisztrációs programra (komponensek telepítése, RD sensor adatbázisának törlése, stb.).

Szerverfeladatokat az **Admin -> Server Tasks** részen, kliensfeladatokat pedig az **Admin -> Client Tasks** részen lehet felvenni az adott feladat típus kiválasztását követően a **NEW...** gombra kattintva. Előredefiniált vagy már korábban létrehozott feladatot a feladat nevére kattintva a **Run now** opció kiválasztásával lehet ismételten lefuttatni (amennyiben az nem eseményhez kötött). A feladat futásának állapota a feladat nevére kattintva, a Details lehetőséget kiválasztva az Executions fülön tekinthető meg.

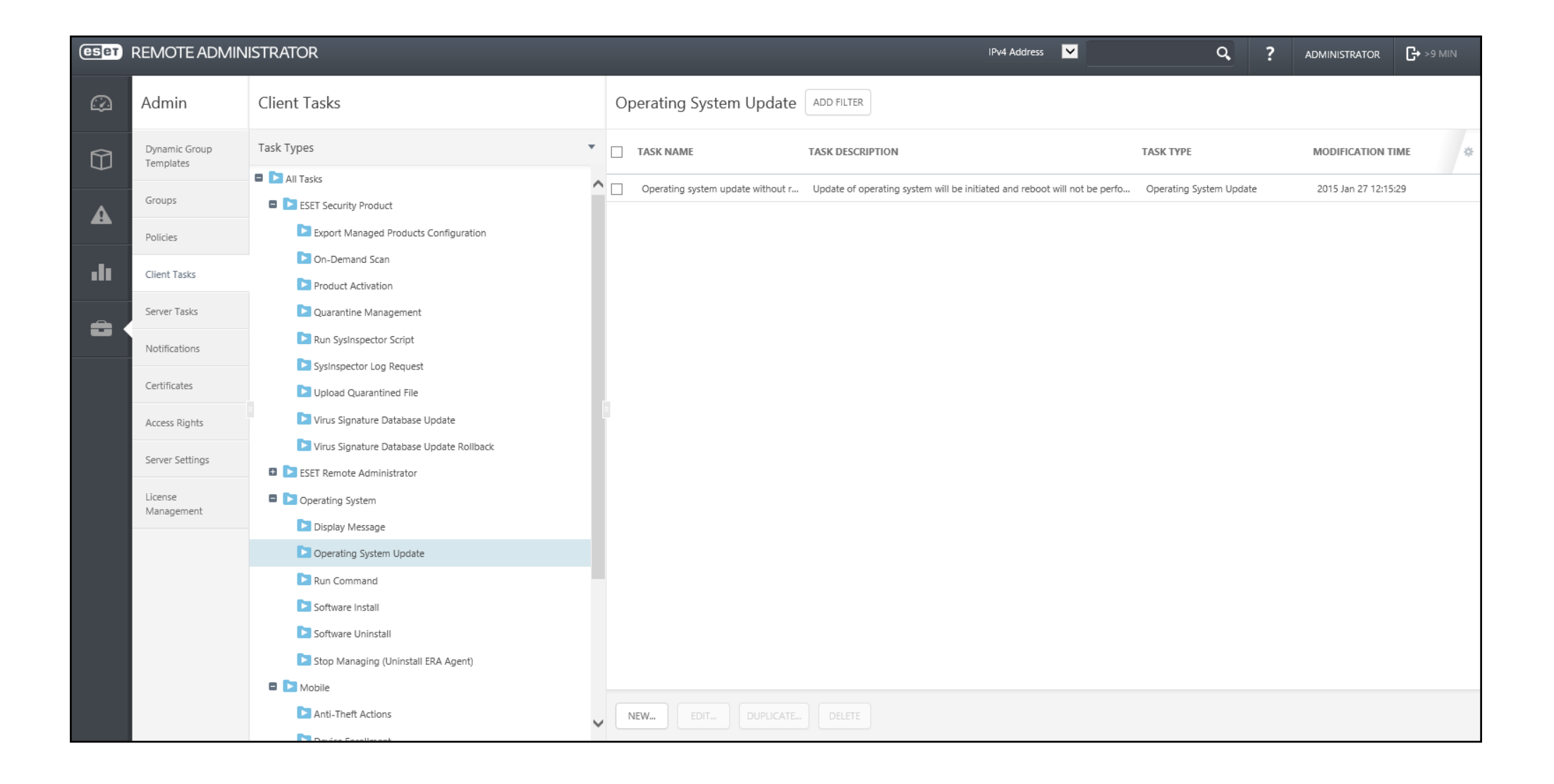

### Triggerek

A triggerek, másnéven kiváltó események, azokat az eseményeket jelölik, amelyek valamely feladat végrehajtásának alapjául szolgálhatnak. Minden felvett feladatnál be lehet állítani a **TARGET** részen az **ADD TARGETS** gombra kattintva, hogy mely kliensekre vonatkozzon, illetve a **TRIGGER** részen, hogy az mikor vagy minek hatására fusson le.

| eset | REMOTE ADMINISTRAT   | TOR                   |                                                               | IPv4 Address | Q, | ? | ADMINISTRATOR | <b>G</b> >9 MIN |
|------|----------------------|-----------------------|---------------------------------------------------------------|--------------|----|---|---------------|-----------------|
| Ø    | < BACK New Client T  | Add Target            | s) to Task 'Alert on disabled antivirus protection' - Trigger |              |    |   |               |                 |
| Û    | + BASIC              |                       | , - · · · · · · · · · · · · · · · · · ·                       |              |    | ъ |               |                 |
| A    | - TARGET             | TARGEI                |                                                               |              |    |   |               |                 |
|      | ADD TARGETS REMOVE T |                       |                                                               |              |    |   |               |                 |
| •11  | TARGET TYPE          | TRIGGER TIPE          | As Soon As Possible Scheduled Schedule Once                   | 0            |    |   |               | *               |
| Ô    |                      | EXPIRATION DATE       | Daily<br>Weekly<br>Monthly<br>Yearly                          |              | 6  |   |               |                 |
|      |                      | USE LOCAL TIME        | Other<br>Joined Dynamic Group Trigger<br>Event Log Trigger    |              |    |   |               |                 |
|      |                      | + ADVANCED SETTINGS - | THROTTLING                                                    |              |    |   |               |                 |
|      |                      |                       |                                                               |              |    |   |               |                 |
|      | + SETTINGS           |                       |                                                               |              |    |   |               |                 |
|      | + SUMMARY            |                       |                                                               |              |    |   |               |                 |
|      |                      |                       |                                                               |              |    | ÷ |               |                 |
|      |                      | FINISH CANCEL         |                                                               |              | _  |   |               |                 |
|      | FINISH CANCEL        |                       |                                                               |              |    |   |               |                 |

A triggerek definiálhatók külön az egyes folyamatokhoz, vagy előre is felvehetők későbbi használatra. A triggerek kezelése az **Admin -> Server Tasks -> Triggers** menüben történik, új triggert a **NEW...** gombra kattintva vehet fel. Itt megadható a szokásos időbeli gyakoriság mellett egy dinamikus csoportba való bekerülés, ha egy dinamikus csoport tagjainak a száma egy adott érték fölé nő, vagy egy megadott idő alatt meghatározott mértékben változik, de két különböző csoport tagjainak különbsége is lehet kiváltó esemény. Az esemény lehet még naplófájl beérkezése vagy a távadminisztrációs rendszer elindulása is.

| (eset)   | REMOTE ADMINISTR     | ATOR                                                                                                    | IP       | V4 Address 🔽 | Q, | ? | ADMINISTRATOR | 🕒 >9 MIN |
|----------|----------------------|----------------------------------------------------------------------------------------------------|----------|--------------|----|---|---------------|----------|
|          | < BACK New Server    | Trigger - Settings                                                                                                    |          |              |    |   |               |          |
| $\Theta$ | + BASIC              | Scheduled<br>Schedule Once<br>Daily<br>Modely                                                                                                    |          |              |    |   |               |          |
| Δ        | E SETTINGS           | Monthly<br>Yearly                                                                                                    |          |              |    |   |               |          |
|          | TRIGGER TYPE         | Dynamic Group<br>Dynamic Group Members Changed<br>Dynamic Group Size Changed According to Threshold<br>Dynamic Group Size Changed Over the Time Period<br>Dynamic Group Size Changed According to Compared Group | <b>A</b> |              |    |   |               |          |
|          | DYNAMIC GROUP        | Other<br>Server Started<br>Event Log Trigger<br>CRON Expression                                                                                                    |          |              |    |   |               |          |
|          | GROUP SIZE THRESHOLD | 10                                                                                                    | 1        |              |    |   |               | 0        |
|          | ACTUAL GROUP SIZE    | Higher than Threshold                                                                                                    |          |              |    |   |               | 0        |
|          | + ADVANCED SETTINGS  | THROTTLING                                                                                                    |          |              |    |   |               |          |
|          | + SUMMARY            |                                                                                                    |          |              |    |   |               |          |
|          |                      |                                                                                                    |          |              |    |   |               |          |
|          |                      |                                                                                                    |          |              |    |   |               |          |
|          |                      |                                                                                                    |          |              |    |   |               |          |
|          | FINISH CANCEL M      | ANDATORY SETTINGS >                                                                                                    |          |              |    |   |               |          |

#### Automatizálás

A különböző csoportok, policy-k, feladatok és triggerek együttes használatával beállítható, hogy egy elavult védelmű program esetén a felhasználó figyelmeztetést kapjon arról, hogy a frissítésig a hálózati kapcsolatai blokkolásra kerültek, automatikusan futtatható operációs rendszer-frissítés, ha az elavult (tehát a kliens ezért bekerült a megfelelő csoportba), vagy automatikusan telepíthető az Agent és a védelmi program a védelem nélküli gépekre.

# <u>Értesítések</u>

A távadminisztrációs szerver értesítési funkciója bizonyos események hatására email-ben tájékoztatja a rendszergazdát. Az értesítések kezelése az **Admin -> Notifications** menüpontban történik. Itt megtekintheti és szerkesztheti az előre definiált értesítéseket, vagy létrehozhat újakat is a **NEW NOTIFICATION...** gombra kattintva, igényeinek megfelelően.

| ESET    | REMOTE ADMIN               | IISTRATOR                                        | IPv4 Address 🔽 Q ? ADMINISTRATOR 🕞 >9 MIN                                                                                              |  |  |  |  |  |  |
|---------|----------------------------|--------------------------------------------------|----------------------------------------------------------------------------------------------------|--|--|--|--|--|--|
| $\odot$ | Admin                      | Notifications ADD FILTER                         |                                                                                                    |  |  |  |  |  |  |
|         | Dynamic Group<br>Templates |                                                  | NOTIFICATION DESCRIPTION                                                                                                    |  |  |  |  |  |  |
|         | Groups                     | Malware outbreak alert (percentage criteria)     | Notification is sent when at least 5% of managed computers have active threats (is located in Active threats dynamic group)            |  |  |  |  |  |  |
| A       | Groups                     | Malware outbreak alert (count per time criteria) | Notification is sent when count of threat detection events in defined period of time exceeds the defined threshold                     |  |  |  |  |  |  |
|         | Policies                   | Network attack alert                             | Notification is sent when count of firewall events in defined period of time exceeds the defined threshold                             |  |  |  |  |  |  |
| .lt     | Client Tasks               | Computers report problems alert                  | Notification is sent when at least 5% of managed computers have reported problem (is located in Computer has reported problem dyna     |  |  |  |  |  |  |
|         | Server Tacks               | Outdated virus signature database alert          | Notification is sent when at least 5% of managed computers have outdated virus signature database (is located in Outdated Virus Signat |  |  |  |  |  |  |
| ÷       | 261461 10363               | Expiring CA certificate alert                    | Notification is sent when at least one of the CA certificates is due to expire in less than 30 days                                    |  |  |  |  |  |  |
|         | Notifications              | Expiring peer certificate alert                  | Notification is sent when at least one of the peer certificates is due to expire in less than 30 days                                  |  |  |  |  |  |  |
|         | Certificates               | Expiring license alert                           | Notification is sent when at least one of the managed licenses is due to expire in less than 30 days                                   |  |  |  |  |  |  |
|         | Accors Diabts              | Overused license alert                           | Notification is sent when at least one of the managed licenses is overused                                                             |  |  |  |  |  |  |
|         | Access Rights              | License limit alert                              | Notification is sent when at least one of the managed licenses is utilized more than 90%                                               |  |  |  |  |  |  |
|         | Server Settings            | Network peer overloaded alert                    | Notification is sent when at least one of the network peers is in state Limited or Overloaded                                          |  |  |  |  |  |  |
|         | License                    | Managed clients not connecting alert             | Notification is sent when at least 5% of all managed clients have not connected for more than 2 days                                   |  |  |  |  |  |  |
|         | Management                 | Outdated ESET software alert                     | Notification is sent when outdated ESET software is detected on at least one of managed computers                                      |  |  |  |  |  |  |
|         |                            | Failing server task alert                        | Notification is sent if during the last 2 days any of the server tasks failed more than once                                           |  |  |  |  |  |  |
|         |                            |                                                  |                                                                                                    |  |  |  |  |  |  |
|         |                            | NEW NOTIFICATION EDIT NOTIFICATION DELETE        |                                                                                                    |  |  |  |  |  |  |

Az értesítések tekinthetők tulajdonképpen olyan e-mail küldési feladatoknak, amelyek a kiváltó eseményeik statisztikai gyakoriságát is figyelembe vehetik. Tehát definiálható, hogy a távadminisztrációs program csak bizonyos számú eseményt követően küldjön értesítést, vagy csak abban az esetben, ha az egy adott számban jelentkezik egy bizonyos időtartamon belül. Az értesítés típusa a **NOTIFICATION TEMPLATE** részen választható ki, az üzenet szövege és formátuma a **CONFIGURATION** 

részen adható meg, a különböző számbeli vagy időbeli statisztikák pedig az **ADVANCED SETTINGS – THROTTLING** részt lenyitva definiálhatók. Ezt követően a **DISTRIBUTION** részen adható meg, hogy milyen e-mail címre szeretné eljuttatni az imént felvett feltételek teljesülése esetén elküldött értesítést.

| eset                   | REMOTE ADMINISTR/               | TOR                                                                                                    | IPv4 Address 🔽 | Q | ? | ADMINISTRATOR | <b>C→</b> >9 MIN |
|------------------------|---------------------------------|----------------------------------------------------------------------------------------------------|----------------|---|---|---------------|------------------|
| Ø                      | < BACK New Notific              | ation - Notification Template                                                                                                    |                |   |   |               |                  |
| $\widehat{\mathbb{D}}$ | + BASIC                         |                                                                                                    |                |   |   |               |                  |
| Δ                      | NOTIFICATION TEMPLA             | TE                                                                                                    |                |   |   |               |                  |
|                        | NOTIFICATION TEMPLATE           | Other Event Log Template           Notifications not associated with a dynamic group but rather a system events filtered out from the event log |                |   |   |               |                  |
| Ê                      | LOG TYPE                        | Antivirus threat                                                                                                    |                |   |   |               |                  |
|                        | LOGICAL OPERATOR FOR<br>FILTERS | AND (All conditions have to be true)                                                                                                    |                |   |   |               | 0                |
|                        | FILTER BY                       | + ADD FILTER                                                                                                    |                |   |   |               | 0                |
|                        | -                               |                                                                                                    |                |   |   |               |                  |
|                        | + CONFIGURATION                 |                                                                                                    |                |   |   |               |                  |
|                        | + ADVANCED SETTINGS -           | THROTTLING                                                                                                    |                |   |   |               |                  |
|                        | + DISTRIBUTION                  |                                                                                                    |                |   |   |               |                  |
|                        |                                 |                                                                                                    |                |   |   |               |                  |
|                        |                                 |                                                                                                    |                |   |   |               |                  |
|                        | FINISH CANCEL                   |                                                                                                    |                |   |   |               |                  |

### **<u>Riportok</u>**

Az ESET Remote Adminsitrator számtalan előredefiniált riport készítésére és elküldésére alkalmas, de ugyanúgy készíthetők vele átfogó, testre szabott kimutatások is.

A riportokat a webes felület főablakán, a balról beúszó menüben a **Reports** menüpontra kattintva kezelheti.

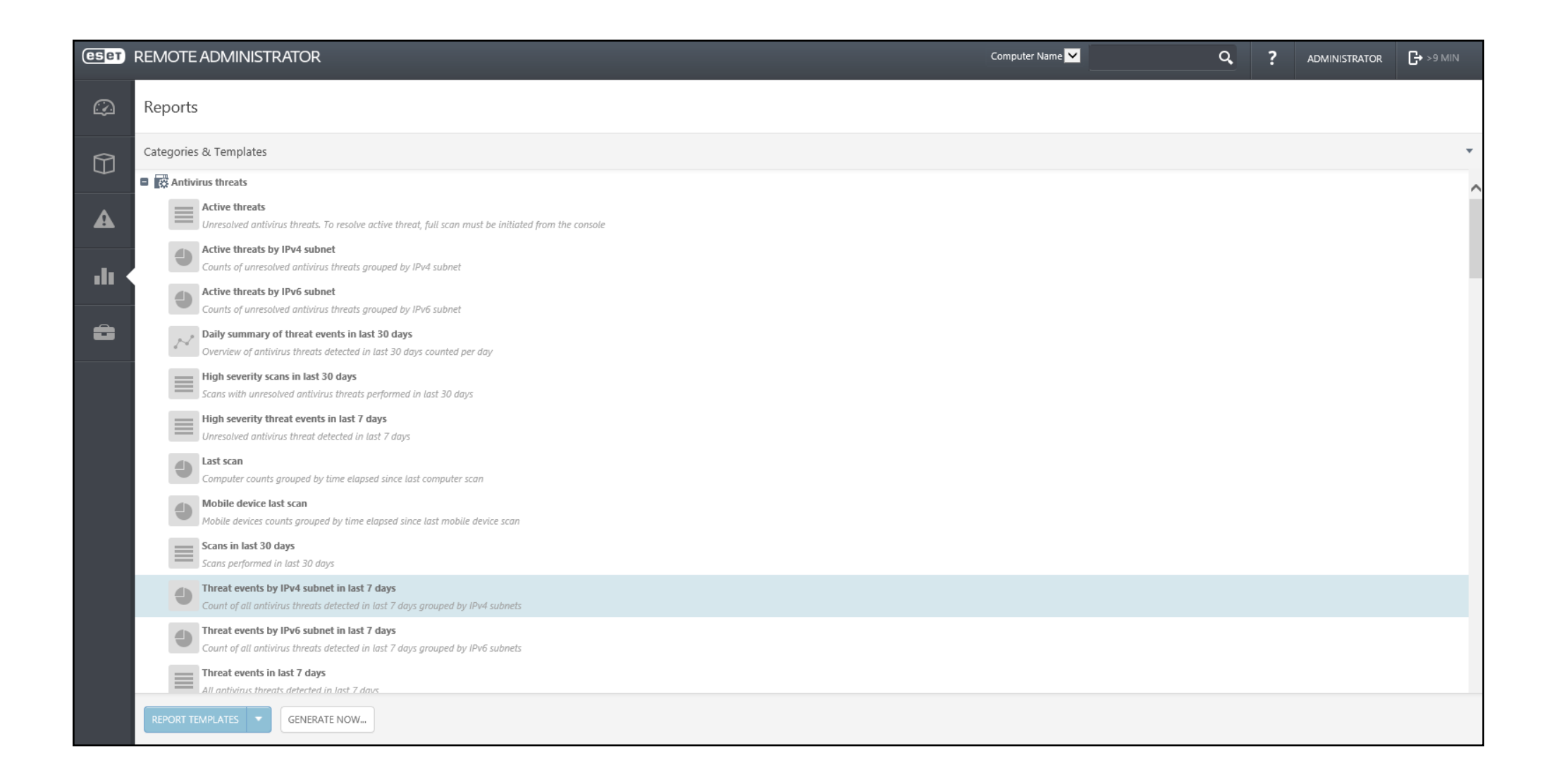

Részletesen testre szabható riportokat ugyanezen az oldalon a **REPORT TEMPLATES** gombra kattintva a **New Report Template...** opciót kiválasztva készíthet.

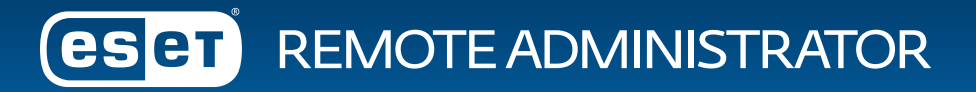

| CSET  | REMOTE ADMINISTR  | ATOR                 | IPv4 Address 🔽 | Q, | ? | ADMINISTRATOR | <b>[→</b> >9 MIN |
|-------|-------------------|----------------------|----------------|----|---|---------------|------------------|
|       | < BACK New Report | t Template - Basic   |                |    |   |               |                  |
|       | - BASIC           |                      |                |    |   |               |                  |
| A     | BASIC             |                      |                |    |   |               |                  |
| ılı ( | DESCRIPTION       | Custom report ×      |                |    |   |               |                  |
| Ĵ     | CATEGORY          | Computers            |                |    |   |               |                  |
|       |                   | CHANGE               |                |    |   |               |                  |
|       | + CHART 🔺         |                      |                |    |   |               |                  |
|       | + DATA            |                      |                |    |   |               |                  |
|       | + SORTING         |                      |                |    |   |               |                  |
|       | + FILTER          |                      |                |    |   |               |                  |
|       | + SUMMARY         |                      |                |    |   |               |                  |
|       |                   |                      |                |    |   |               |                  |
|       |                   | IANDATORY SETTINGS > |                |    |   |               |                  |

# További információk

Köszönjük, hogy végigolvasta a dokumentumot!

További kérdéseivel forduljon bizalommal <u>kollégáinkhoz</u>, tekintse meg további segédleteinket és útmutatóinkat <u>honlapunkon</u> vagy a folyamatosan bővülő <u>ESET Tudásbázis</u> oldalon.